# PLATAFORMA DE AUTOGESTIÓN "DYNALIAS"

La página web https://sagradafamilia.dynalias.ar les otorga *autonomía* en la **gestión del recorrido escolar** de sus hijos/as. No sólo pueden utilizarla para buscar los cupones de las cuotas, sino también para ver el Boletín - Inasistencias - Amonestaciones - Datos personales - Estado de cuenta actualizado (fecha de pago y acreditación de cuotas) - Información general - Información del curso, además de las novedades que el colegio sube en formato de "Circular" con información importante.

|                                |                                                                                               |                                   | - | ٥ | × |
|--------------------------------|-----------------------------------------------------------------------------------------------|-----------------------------------|---|---|---|
| → C Sagradafamilia.dynalias.ar |                                                                                               | ର୍ ★                              | Ð | ۲ | ÷ |
| SIR                            | O Botón Pagos 🎇 SIRO 🔘 M 👂 💶 📥 🎯 🎓 Perla 🔚 ALTAS                                              | 🖶 BAJAS  🕂 MOROSOS 🗖 Aguas Cbesas |   | > | » |
| Colegio de la Sagrada Familia  |                                                                                               |                                   |   |   |   |
|                                | Colegio de la Sagrada Familia<br>Tucumán 550 - Córdoba<br>Ingreso al Sistema                  |                                   |   |   |   |
|                                | Usuario                                                                                       |                                   |   |   |   |
|                                | Clave<br>Consultas sobre usuario y clave:<br>administracion@delasagradafamilia.ar<br>Ingresar |                                   |   |   |   |

A la página web pueden consultarla desde cualquier *celular, tablet o computadora* en cualquier momento que lo necesiten.

Se ingresa con el número de DNI del alumno/a y su fecha de nacimiento (sin espacios, guiones o barras. ejemplo: 01012020 para quien nació el 1 de enero de 2020).

## CÓMO ACCEDER A LOS CUPONES DE PAGO DE LAS CUOTAS

- 1. Ingresar a https://sagradafamilia.dynalias.ar/
- 2. Seleccionar Estado de cuenta actualizado
- 3. Ir a Imprimir cupones adeudados
- 4. Tildar la cuota a abonar y seleccionar la fecha de pago<sup>1</sup>
- 5. Click en botón Imprimir Cupones para finalizar y generar el cupón.

### A CONTINUACIÓN, IMÁGENES DEL PASO A PASO

#### Estado de cuenta actualizado

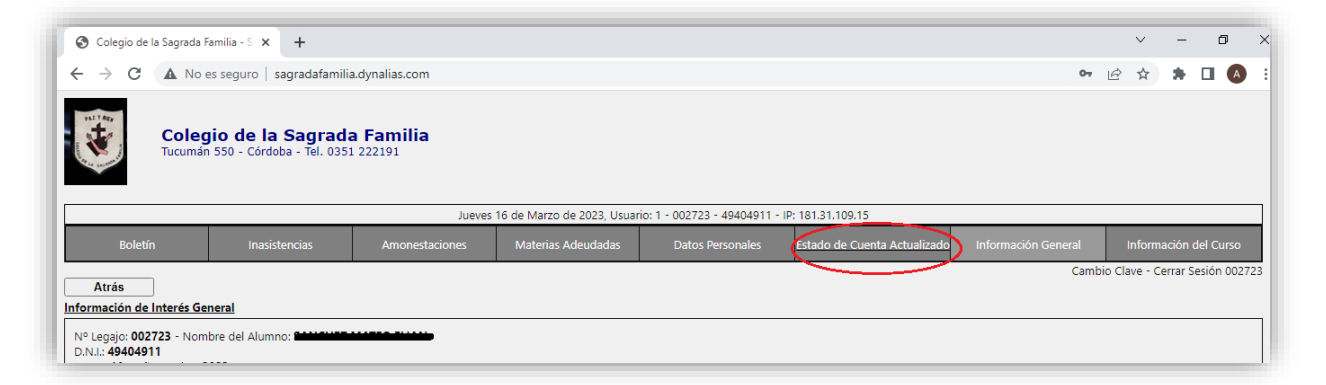

#### Imprimir cupones adeudados.

|                                                                                                    | Colegio<br>Tucumán 550                | de la Sagrada<br>- Córdoba - Tel. 0351 2 | Familia<br>222191                |                            |                    |
|----------------------------------------------------------------------------------------------------|---------------------------------------|------------------------------------------|----------------------------------|----------------------------|--------------------|
|                                                                                                    |                                       |                                          | Jueves                           | 16 de Marzo de 2023, Usuar | io: 1 - 002723 - 4 |
| Boletín                                                                                              |                                       | Inasistencias                            | Sanciones                        | Materias Adeudadas         | Datos Per          |
| DALL: 40404011                                                                                       |                                       |                                          |                                  |                            |                    |
| Curso: <b>4A</b> - Nivel                                                                             | : <b>02</b> - Año Lect                | ivo: <b>2023</b>                         |                                  |                            |                    |
| Curso: 4A - Nivel                                                                                    | : <b>02</b> - Año Lect                | ivo: <b>2023</b>                         |                                  |                            |                    |
| DINI: 49404911<br>Curso: 4A - Nivel                                                                  | : <b>02</b> - Año Lect                | ivo: 2023                                | Vencmise                         | Importe                    |                    |
| Detalle:                                                                                             | : 02 - Año Lect<br>Arar               | ivo: 2023                                | Vencrinier<br>r Cupones Adeudado | importe                    |                    |
| Detalle:<br>Legajo: 002723<br>Curso: 4A - Nivel<br>Legajo: 002723<br>Curso: 4A - Nivel:<br>Matrícula | : 02 - Año Lect<br>Arar<br>SECUNDARIO | ivo: 2023<br>ncel<br>Imprimi             | Venamic."<br>r Cupones Adeudado  | importe                    | 6300.00            |

<sup>&</sup>lt;sup>1</sup> "a hoy" para que la fecha de vencimiento salga en el mismo día en que se genera o "vencimientos" para que el cupón tenga la fecha del primer vencimiento (el 10) y el segundo (último día hábil del mes).

**Imprimir cupones.** Esto sería generar el cupón, el cual se descarga. Pueden elegir imprimirlo o no. Por favor, TILDAR LA CUOTA Y QUE QUEDE AZUL, sino el cupón se genera en blanco. Chequear fechas de vencimiento.

| Para imprimir un cupón d<br>click en el botón "Imprim<br>Para <u>cuotas vencidas</u> se p | le deuda, <u>tildar la opc</u><br>ir Cupones"<br>vuede seleccionar "A ŀ | <u>ión</u> en la columi<br>10y" | na "Imprimir", selec | cionar la fecha de pa | ago y luego hace | r <u>Ut</u> |
|-------------------------------------------------------------------------------------------|-------------------------------------------------------------------------|---------------------------------|----------------------|-----------------------|------------------|-------------|
| Imprimir Cupones                                                                          | 0                                                                       |                                 |                      |                       |                  | - :         |
| Fecha de Pago: O A Hoy                                                                    |                                                                         |                                 | Vencimientos         |                       |                  |             |
| Detalle                                                                                   | Imprimir                                                                | Fecha                           | Saldo                | Actualización         | Total            |             |
| CUOTA Mar-2023                                                                            |                                                                         |                                 | 12300.00             | 0.00                  | 12300.00         | pa          |
|                                                                                           |                                                                         |                                 |                      |                       |                  | Ľ           |
|                                                                                           |                                                                         |                                 |                      |                       |                  | -           |
|                                                                                           |                                                                         |                                 |                      |                       |                  |             |
|                                                                                           |                                                                         |                                 |                      |                       |                  |             |
|                                                                                           |                                                                         |                                 |                      |                       |                  |             |
|                                                                                           |                                                                         |                                 |                      |                       |                  |             |
|                                                                                           |                                                                         |                                 |                      |                       |                  |             |
|                                                                                           |                                                                         |                                 |                      |                       |                  |             |
|                                                                                           |                                                                         |                                 |                      |                       |                  |             |

### **IMPORTANTE**

Para la efectiva utilización de la plataforma Dynalias:

- La selección de cuotas a abonar se debe realizar en orden, al seleccionar una cuota se agregarán automáticamente las anteriores que no hayan sido abonadas.
- Chequear que esté TILDADA la cuota, para que le cupón no se genere en blanco.
- ✓ Para cuotas vencidas, sólo seleccionar opción de vencimiento "a hoy".
- Se puede descargar el archivo en pdf y escanear el código de barras desde el celular, no es necesario imprimirlo.

#### **ERRORES COMUNES**

<u>USUARIO INEXISTENTE</u>: se da porque se ha ingresado mal algún dato; porque en el sistema del colegio ha habido un error al ingresar la información del alumno o

porque no se ha dado de alta al alumno aún. *Por favor, hacer captura de pantalla y mandar mensaje a Administración.* 

<u>CLAVE INCORRECTA</u>: puede estar ingresando mal la clave o hay algún error interno, por lo que se debe solicitar el blanqueo de clave. *Por favor, hacer captura de pantalla y mandar mensaje a Administración.* 

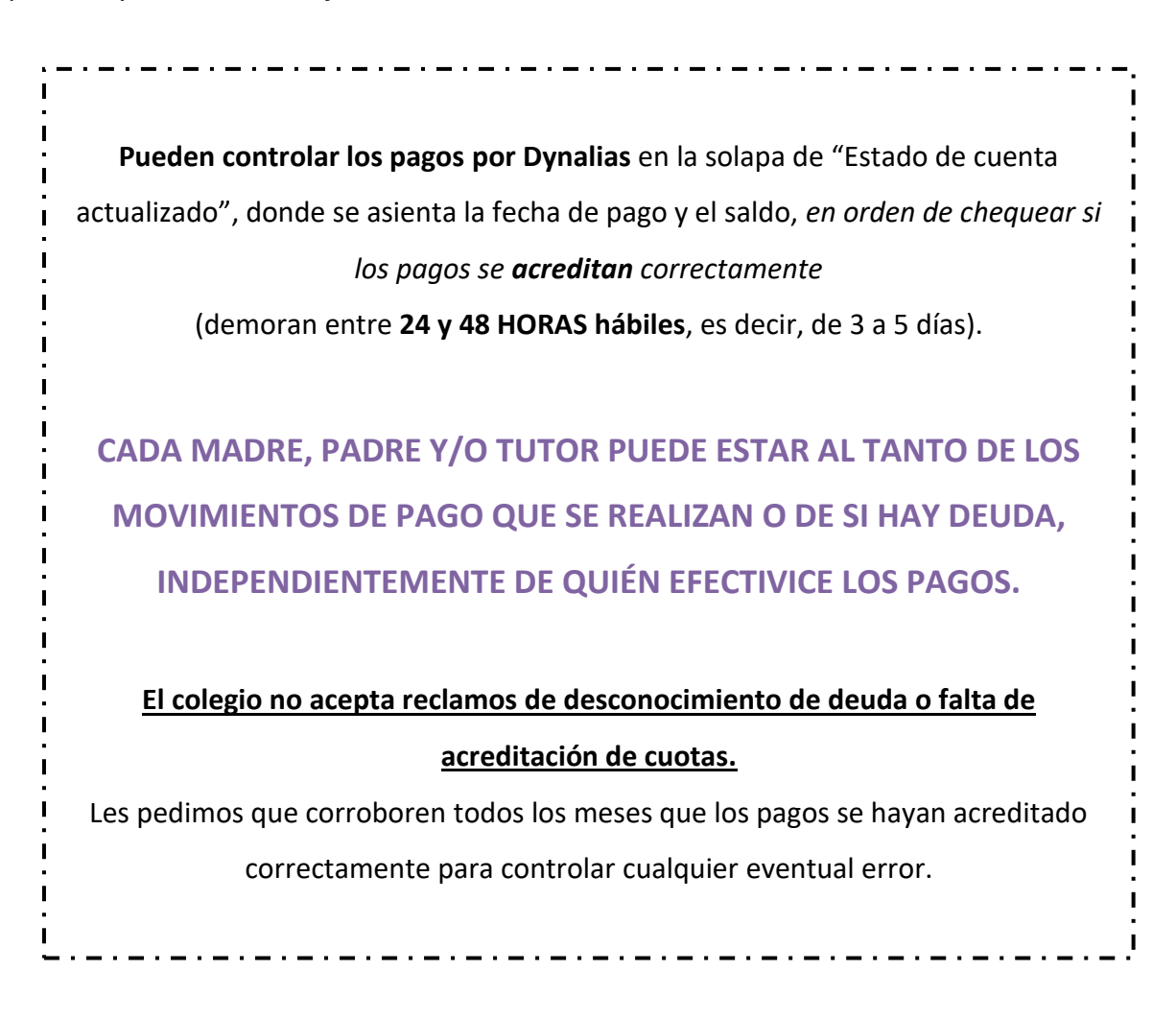

### CONTACTO ADMINISTRACIÓN

Atención Lunes a viernes 8 a 13 hs Mail administracion@delasagradafamilia.ar Teléfono 4222191 WhatsApp 3516591272

> Secretaria Lic. Carolina Córdoba